## Instruktion för att hämta SPF-appen (för Android telefon och läsplatta)

Nedanstående installationsdialog kan variera något beroende på telefonmodell.

- 1. Gå till Google Play (på vissa telefoner heter appen Play Butik)
- 2. Tryck i sökfältet högst upp
- 3. Sök efter 'SPF Seniorerna'
- 4. Tryck på "INSTALLERA"
- 5. Tryck på "GODKÄNN" när/om nödvändigt av Identitet och Foton/media/filer efterfrågas
- 6. Tryck "FORTSÄTT"
- 7. Tryck "HOPPA ÖVER"
- 8. Vänta medan installationen pågår
- 9. Tryck "ÖPPNA"
- 10.Vänta
- 11.Tryck "Nästa"
- 12.Tryck "Nästa"
- 13. Tryck "Välj förening"
- 14. Rulla tills du hittar "Skånedistriktet"
- 15.Tryck på "Skånedistriktet"
- 16.Tryck på "Gamla Bjered"
- 17.Nu är du klar. Appen är installerad.

## Information du hittar på appen:

Om du trycker på menyn (tre streck till vänster om namnet) så kommer du åt diverse olika rubriker från Gamla Bjereds hemsida. Under **länkar** kommer du bl.a. åt distriktets och föreningens hemsida.